#### **Guide 5: Booking Annual leave**

This guide offers step-by-step instructions for managing your leave and flex time. It covers everything you need to know, from requesting time off and checking your remaining balance to making adjustments to your requests.

#### Contents

| 1. Requesting Annual Leave                             | 2   |
|--------------------------------------------------------|-----|
| 2. Requesting Flex                                     | 7   |
| 3. Checking Remaining Holiday Allowance                | .11 |
| 4. Cancelling Leave Requests                           | .13 |
| 5. Viewing your Holiday Calendar and Approved Requests | .16 |

## 1. Requesting Annual Leave

1. From the main dashboard, click on **"My Time"**, located on the left-hand side of your screen.

| DELT                                   |                                               | Hom                   | e                                |
|----------------------------------------|-----------------------------------------------|-----------------------|----------------------------------|
| Training Administrat<br>ج View profile |                                               | Dashboard             | News                             |
| 0                                      | ↑ Reorder dashboard                           |                       |                                  |
| A Home                                 | Latest company news                           |                       | View all news >                  |
| 🖮 My tíme                              |                                               |                       | -                                |
| 🗖 Му рау                               |                                               | MANT)                 |                                  |
| → Performance                          | Welcome to the new look<br>and feel of iTrent | Delt - Privacy Policy |                                  |
| 😰 Reviews                              |                                               |                       |                                  |
| 🟃 Org chart                            | Sickness View                                 | all sickness > Other  | absence View all other absence > |
| Current vacancies                      | View sickness in calenda                      | ar 🔰 🗲                | Add other absence                |

2. Click on "Book Holiday".

| DELT                    |                               | My time      |                             |
|-------------------------|-------------------------------|--------------|-----------------------------|
| Contraining Administrat | c                             | verview Cale | ndar                        |
|                         | Holiday                       |              | View all holidays >         |
| A Home                  | < 09 Sep 2024 - 31 Mar 2025 > |              | /iew balances               |
| 🛗 My time               |                               |              | Buy and sell                |
| 🖿 Му рау                | 69.463<br>Hours available     | K Your r     | lext booked holiday is      |
| ✓ Performance           |                               | R            | Bookholiday                 |
| 🖻 Reviews               |                               |              |                             |
| 🙏 Org chart             | Sickness View all sickness >  | Other absen  | CE View all other absence > |
| 🚓 Current vacancies 🔷 🔸 | View sickness in calendar     | +            | Add other absence           |
|                         |                               | view o       |                             |

3. From the dropdown, click "Personal Holiday".

|                                                                                                    | My time                    |                                                                                                    |
|----------------------------------------------------------------------------------------------------|----------------------------|----------------------------------------------------------------------------------------------------|
|                                                                                                    | < Back to Overview         |                                                                                                    |
|                                                                                                    | Holiday details            |                                                                                                    |
|                                                                                                    | *Absence type (required)   | 100 C                                                                                                    |
|                                                                                                    | Personal holiday           |                                                                                                    |
|                                                                                                    | *Holiday period (required) |                                                                                                    |
|                                                                                                    | Please choose 👻            | formate.                                                                                                    |
| C. S. S. S. S. S. S. S. S. S. S. S. S. S.                                                                                                    | Notes                      | and the second                                                                                                    |
|                                                                                                    |                            | Contraction of the second                                                                                                    |
| and the second second                                                                                                    |                            | and the second second se |
|                                                                                                    |                            |                                                                                                    |
|                                                                                                    |                            |                                                                                                    |
| That is a second second |                            | a                                                                                                    |
| Contraction of the second second second second second second second second second second second second second s                                                                                                    | Save                       |                                                                                                    |
| Manager and States                                                                                                    |                            |                                                                                                    |

4. From the dropdown, select the **duration of leave**.

| DELT                      | My time                                       |                                                                                                    |
|---------------------------|-----------------------------------------------|----------------------------------------------------------------------------------------------------|
|                           | < Back to Overview                            |                                                                                                    |
|                           | Holiday details                               |                                                                                                    |
|                           | *Absence type (required) Personal holiday × - | and the second                                                                                                    |
|                           | *Holiday period (required)                    |                                                                                                    |
|                           | Please choose                                 | len autorte.                                                                                                    |
| Contraction of the second | Part day                                      | and the second                                                                                                    |
| aster and the             | Full day More than one day                    |                                                                                                    |
|                           |                                               |                                                                                                    |
|                           |                                               | de ·                                                                                                    |
| (disti                    | Save Cancel                                   | d.                                                                                                    |
|                           |                                               | -                                                                                                    |
|                           |                                               | and the second second se |

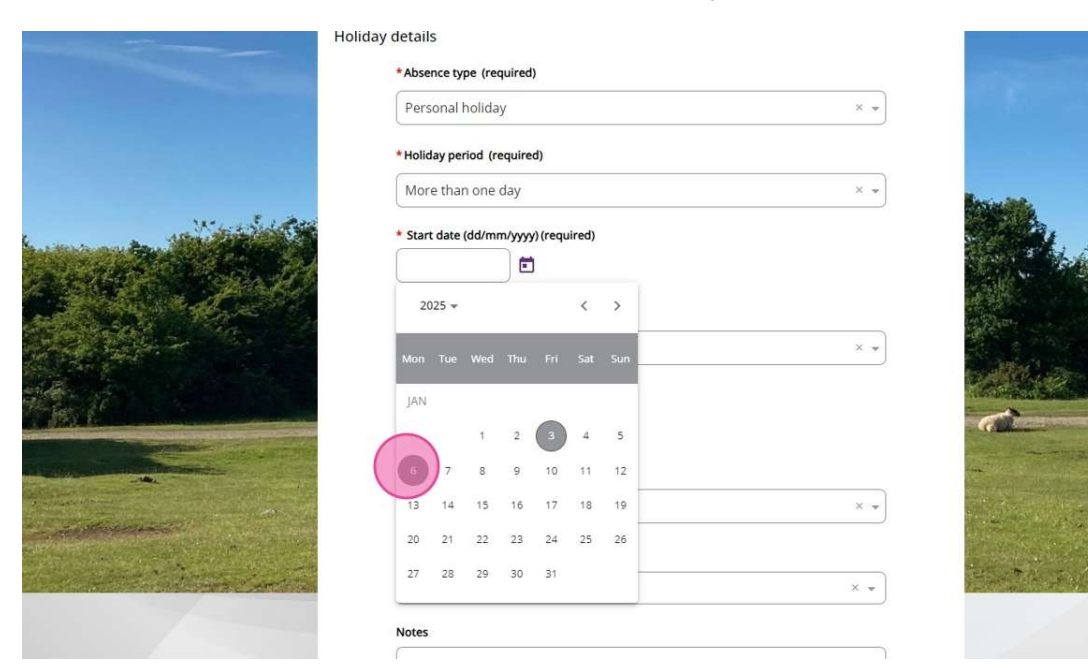

5. Click the **calendar icon** to select the **start date** of your leave.

6. From the dropdown, select either "Full Day" or "Part Day".

|                                                                                                    | Holiday details                                   |     |            |
|----------------------------------------------------------------------------------------------------|---------------------------------------------------|-----|------------|
|                                                                                                    | *Absence type (required)                          |     | 100        |
|                                                                                                    | Personal holiday                                  | × • |            |
|                                                                                                    | * Holiday period (required)                       |     |            |
|                                                                                                    | More than one day                                 | × • | formation. |
|                                                                                                    | Start date (dd/mm/yyyy) (required)     06/01/2025 |     | a here     |
|                                                                                                    | • Full or part day (required)                     |     |            |
|                                                                                                    | Full day                                          |     |            |
|                                                                                                    | * End date (dd/mm/yyyy) (required)                |     |            |
|                                                                                                    |                                                   |     | a          |
| Contraction of the second second second second second second second second second second second second second s  | *Full or part day (required)                      |     |            |
|                                                                                                    | Full day                                          | × * |            |
|                                                                                                    | * Position (required)                             |     |            |
| and the second second second second second second second second second second second second second second second | ×   <all jobs=""></all>                           | × 🕶 |            |
|                                                                                                    |                                                   |     |            |

7. Click the **calendar icon** to select the **end date** of your leave.

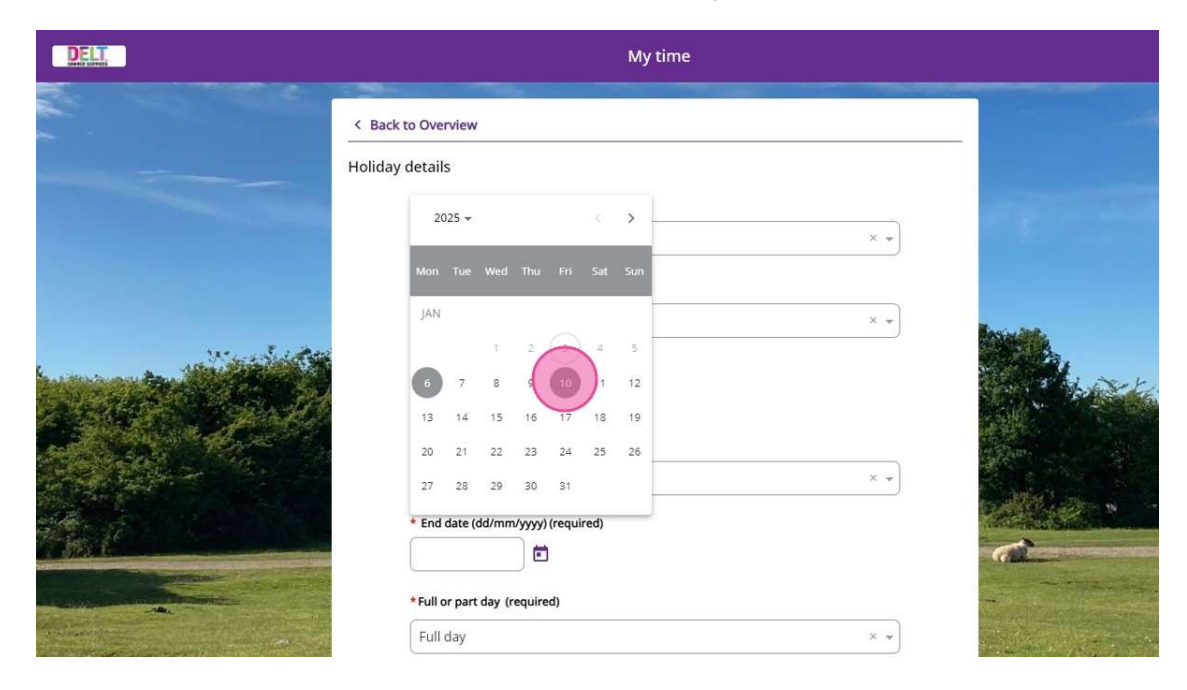

8. From the dropdown, select "Full Day," "Morning," or "Specify Time".

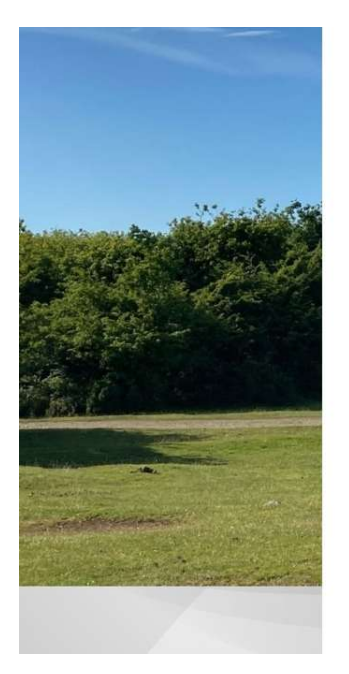

| Personal holiday                                                                                                    | × * |
|----------------------------------------------------------------------------------------------------|-----|
| loliday period (required)                                                                                                    |     |
| More than one day                                                                                                    | × • |
| Start date (dd/mm/yyyy) (required)                                                                                                    |     |
| 06/01/2025                                                                                                    |     |
| ull or part day (required)                                                                                                    |     |
| Full day                                                                                                    | ×v  |
| End date (dd/mm/yyyy) (required)                                                                                                    |     |
| 10/01/2025                                                                                                    |     |
| ull or part day (required)                                                                                                    |     |
| full day                                                                                                    | × * |
| Full day                                                                                                    | -   |
| forning                                                                                                    |     |
| in the second second seco |     |

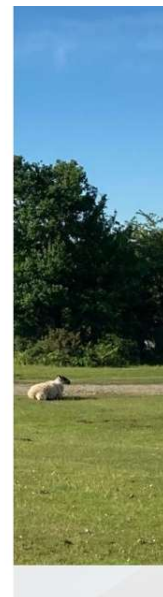

9. If necessary, add any notes and click "Save".

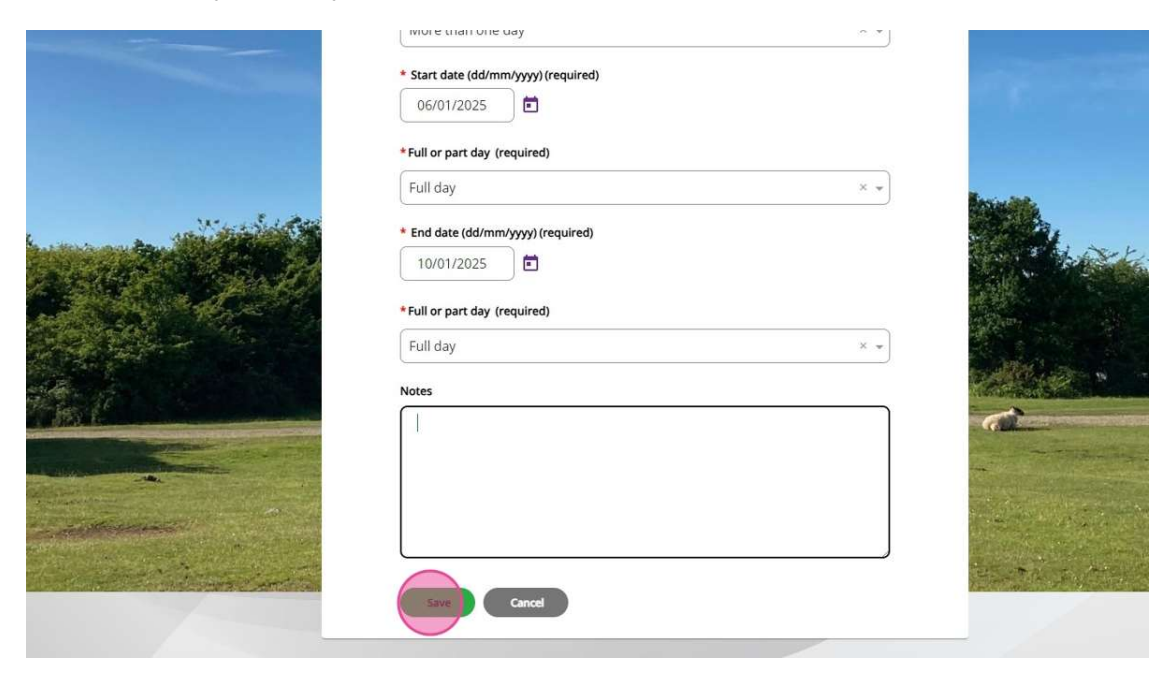

10. A pop-up will appear confirming your submission. Click **"Back to Overview"** to return to **"My Time"**, or click **"Book Another Holiday"** to make another request.

|                 | < Back to Overview                                                |         |            |
|-----------------|-------------------------------------------------------------------|---------|------------|
|                 | Holiday details                                                   |         |            |
|                 | Changes have been saved.                                          |         |            |
|                 | *Absence type (required)                                          |         |            |
|                 | Personal holiday                                                  | *       |            |
| Net and Section | Holiday details have been saved                                   | Close X | handle.    |
|                 | i Changes have been saved                                         |         | . The Arts |
|                 | Choose from the options below to go back or book another holiday. |         |            |
|                 | Book another holiday Back to Overview                             |         |            |
|                 | Full day                                                          | 8.4     |            |
| and balls       | * End date (dd/mm/yyyy) (required)                                |         |            |
|                 | 10/01/2025                                                        |         |            |
|                 | * Full or part day (required)                                     |         |            |

## 2. Requesting Flex

11. From the main dashboard, click on "My Time".

| DELT                 |                                               | Home                  | 2                                                                                                    |
|----------------------|-----------------------------------------------|-----------------------|----------------------------------------------------------------------------------------------------|
| Training Administrat |                                               | Dashboard             | News                                                                                                    |
| Yiew profile         | ↑ Reorder dashboard                           |                       | And the second second se |
| A Home               | Latest company news                           |                       | View all pages à                                                                                                    |
| 🖻 Nytime             |                                               | - 11                  |                                                                                                    |
| 🖹 Му рау             |                                               |                       |                                                                                                    |
| ✓ Performance        | Welcome to the new look<br>and feel of iTrent | Delt - Privacy Policy |                                                                                                    |
| 🖻 Reviews            |                                               |                       |                                                                                                    |
| 🙏 Org chart          | Sickness View                                 | all sickness > Other  | absence View all other absence >                                                                                                    |
| Current vacancies >  |                                               |                       | Add other absence                                                                                                    |
|                      | View sickness in calenda                      | r                     | Vienu other abrance in calendar                                                                                                    |

12. Click "Add other absence".

| DELT                    |                                  | My time                                                                      |
|-------------------------|----------------------------------|------------------------------------------------------------------------------|
| Contraining Administrat | Oven                             | view Calendar                                                                |
| Home                    | Holiday                          | View all holidays >                                                          |
| I Hone                  | < 09 Sep 2024 - 31 Mar 2025 >    | View balances                                                                |
| 🖻 My time               |                                  | Buy and sell                                                                 |
| 🖻 Му рау                | 69.463<br>Hours available        | K Your next booked holiday is<br>Monday 06 January to Friday 10 January 2025 |
| ✓ Performance           |                                  | R Book holiday                                                               |
| 🖻 Reviews               |                                  |                                                                              |
| 🙏 Org chart             | Sickness View all sickness >     | Other absence View all other absence >                                       |
| 🕰 Current vacancies 🔹 > | View sickness in calendar        | Add other rabsence     View other absence in calendar                        |
|                         | Contraction of the second second |                                                                              |

13. From the **absence type** dropdown, click **"Flexi"**.

|                  | My time                    |          |         |
|------------------|----------------------------|----------|---------|
|                  | K Back to Overview         |          |         |
| c                | Other absence details      |          |         |
|                  | *Absence type (required)   | -        |         |
|                  | Please choose              |          |         |
|                  | Fertility Treatment (Paid) |          |         |
|                  | Flexi (Paid)               |          |         |
| W. S. S. S. Bach | Jury Service (Paid)        |          |         |
|                  | Medical Appointment (Paid) |          | all in  |
| PAR D            | Other Paid                 | - Seller | Nr. 7.2 |
| A AL             | Parental Leave (Unpaid)    | - Carter |         |
|                  |                            |          |         |
|                  |                            |          |         |

14. From the **absence period** dropdown, select **"Full Day," "Part Day,"** or **"More Than One Day"**.

|           | My time                    |                                                                                                    |
|-----------|----------------------------|----------------------------------------------------------------------------------------------------|
|           | < Back to Overview         |                                                                                                    |
|           | Other absence details      |                                                                                                    |
|           | *Absence type (required)   |                                                                                                    |
|           | Flexi (Paid) × 👻           |                                                                                                    |
|           | *Absence period (required) |                                                                                                    |
|           | Please choose              | lacia Int.                                                                                                    |
| North (M) | Part day                   | and the second second s |
| A Carlot  | Full day                   | Sec. Charles                                                                                                    |
| Jacob C.  | More than one day          |                                                                                                    |
| A Star    |                            | 175                                                                                                    |
|           |                            | and the same of                                                                                                    |
|           |                            |                                                                                                    |

- \*Absence period (required) × • Full day \* Start date (dd/mm/yyyy) (required) 2025 🔻 < > × . JAN (3)
- 15. Click the **calendar icon** to select the **start date** of your leave.

16. If necessary, add any notes and click "Save".

|                                                                                                    | *Absence period (required)           |     |             |
|----------------------------------------------------------------------------------------------------|--------------------------------------|-----|-------------|
|                                                                                                    | Full day                             | × • | larin arts  |
|                                                                                                    | * Start date (dd/mm/yyyy) (required) |     | alle a      |
| A Contraction of the second second seco | Notes                                |     |             |
|                                                                                                    |                                      |     | all a .     |
|                                                                                                    |                                      |     |             |
|                                                                                                    | Save Cancel                          |     |             |
| Although Comments into                                                                                                    | and a strange of the start           |     | a the start |
|                                                                                                    |                                      |     |             |

17. A pop-up will appear confirming your submission. Click **"Back to Overview"** to return to **"My Time"**, or click **"Book Another Absence"** to make another request.

|             | < Back to Overview                                                     |         |                       |
|-------------|------------------------------------------------------------------------|---------|-----------------------|
|             | Other absence details                                                  |         |                       |
|             | Changes have been saved.                                               |         |                       |
|             | *Absence type (required)                                               |         |                       |
|             | Flexi (Pald)                                                           | X w     |                       |
| 110 E . 200 | Other absence details have been saved                                  | Close X | lawite.               |
|             | i Changes have been saved                                              |         | and the set of        |
|             | Choose from the options below to go back or add another other absence. |         |                       |
|             | + Book another other absence Bick to Overview                          |         | and and               |
|             | Project Manager (31133578, Abigali Summers) (Current)                  | 8 +     | And the second second |
|             | Notes                                                                  |         |                       |
|             |                                                                        |         |                       |

## 3. Checking Remaining Holiday Allowance

|                      |                                               | Hom                   | e                                |    |
|----------------------|-----------------------------------------------|-----------------------|----------------------------------|----|
| Training Administrat |                                               | Dashboard             | News                             |    |
| View profile         | 1 Reorder dashboard                           |                       |                                  |    |
| ↑ Home               | Latest company news                           |                       | View all power >                 |    |
| 🖻 Ny time            |                                               | - /                   | view all riews 7                 |    |
| 🖻 Му рау             |                                               |                       |                                  |    |
| ✤ Performance        | Welcome to the new look<br>and feel of iTrent | Delt - Privacy Policy |                                  |    |
| 🖻 Reviews            |                                               |                       |                                  |    |
| 🙏 Org chart          | Sickness View                                 | all sickness > Other  | absence View all other absence > |    |
| Current vacancies >  | View sickness in calendar                     |                       | Add other absence                |    |
|                      |                                               | 17- (                 | Way other sheares is calendar    | 15 |

18. From the main dashboard, click on "My Time".

19. Under **Holiday**, you will see your available hours. To view your holiday details, click **"View Balances"**.

|                       |                                                                                                    | My time                                                                      |
|-----------------------|----------------------------------------------------------------------------------------------------|------------------------------------------------------------------------------|
| Training Administrat  | Overvi                                                                                                    | ew Calendar                                                                  |
|                       | Holiday                                                                                                    | View all holidays >                                                          |
| A Home                | < 09 Sep 2024 - 31 Mar 2025 >                                                                                    | View balances                                                                |
| 🛗 My time             |                                                                                                    | Buy and sell                                                                 |
| 🗖 Му рау              | 69.463<br>Hours available                                                                                        | € Your next booked holiday is<br>Monday 06 January to Friday 10 January 2025 |
| → Performance         |                                                                                                    | R Book holiday                                                               |
| 🖻 Reviews             |                                                                                                    | 1                                                                            |
| 🙏 Org chart           | Sickness View all sickness >                                                                                     | Other absence View all other absence >                                       |
| 🕰 Current vacancies > | View sickness in calendar                                                                                        | + Add other absence                                                          |
|                       | and the second second second second second second second second second second second second second second second |                                                                              |

20. Here, you will find an overview of any leave taken or booked, along with a breakdown of the time used and your remaining balance.

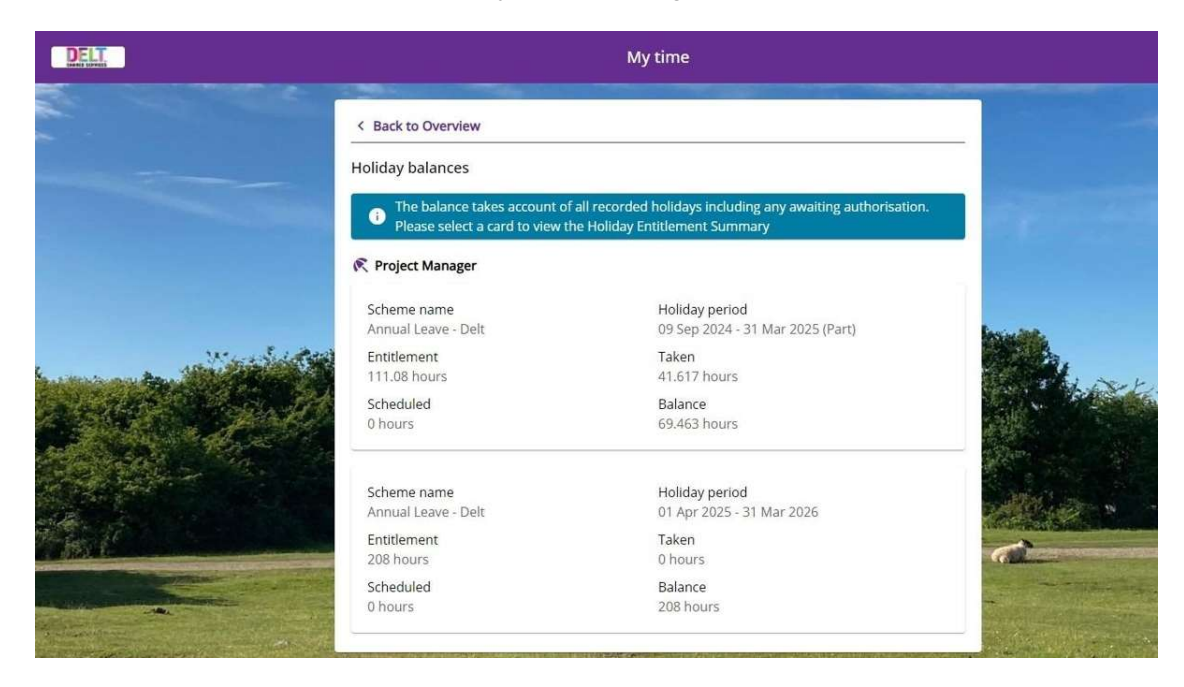

# 4. Cancelling Leave Requests

| DELT                 |                                               | Hom                   | e                                |                |
|----------------------|-----------------------------------------------|-----------------------|----------------------------------|----------------|
| Training Administrat |                                               | Dashboard             | News                             |                |
| S View profile       | ↑ Reorder dashboard                           |                       |                                  | -              |
| A Home               | Latest company news                           |                       | ]                                |                |
| 🖬 Ny time            |                                               |                       | View all news >                  |                |
| My pay               |                                               |                       |                                  |                |
| ✓ Performance        | Welcome to the new look<br>and feel of iTrent | Delt - Privacy Policy | -                                |                |
| P Reviews            |                                               |                       | _                                | -              |
| 💫 Org chart          | Sickness View                                 | all sickness > Other  | absence View all other absence > | and the second |
| Current vacancies    |                                               |                       | Add other absence                |                |
|                      | View sickness in calenda                      |                       | Manu ather sheares is calendar   |                |

21. From the main dashboard, click on "My Time".

22. Click "View all holidays".

| DELT                                   |                               | My time                                                                 |
|----------------------------------------|-------------------------------|-------------------------------------------------------------------------|
| Training Administrat<br>A View profile | Ove                           | rview Calendar                                                          |
|                                        | Holiday                       | View all holidays >                                                     |
| A Home                                 | < 09 Sep 2024 - 31 Mar 2025 > | View balances                                                           |
| 🛗 My time                              |                               | Buy and sell                                                            |
| 🗎 Му рау                               | 69.463<br>Hours available     | Your next booked holiday is Monday 06 January to Friday 10 January 2025 |
| → Performance                          |                               | R Book holiday                                                          |
| 😰 Reviews                              |                               |                                                                         |
| Org chart                              | Sickness View all sickness >  | Other absence View all other absence >                                  |
| Current vacancies >                    | View sickness in calendar     | + Add other absence                                                     |
|                                        | the state                     | View other absence in calendar                                          |

23. Select the leave request you want to delete.

|                                                                                                    |                                |                    |             | My t             | ime                              |                        |             |
|----------------------------------------------------------------------------------------------------|--------------------------------|--------------------|-------------|------------------|----------------------------------|------------------------|-------------|
|                                                                                                    | < Back to 0                    | Overview           |             |                  |                                  |                        |             |
|                                                                                                    | Absence re                     | cords              |             |                  |                                  |                        |             |
| and the second second se | i Searc                        | hing with ne       | ither Start | date nor End d   | ate will return a                | ll absences.           |             |
|                                                                                                    | All                            | Holiday            | iickness) ( | Other            |                                  |                        |             |
|                                                                                                    | Type<br>All                    |                    |             | *                | Status<br>Not refused            |                        | •           |
|                                                                                                    | Start date (dd/m<br>06/01/2025 | m/yyyy)            |             |                  | End date (dd/mm/yy<br>06/01/2026 | 101                    | Ē           |
| aster stand                                                                                                    | Search                         |                    |             |                  |                                  |                        |             |
|                                                                                                    | Start date ↓                   | End Date           | Duration    | Туре             | Position                         | Status                 | Attachments |
|                                                                                                    | 06 Jan 2025                    | <u>10 Jan 2025</u> | <u>0</u>    | Personal holiday | Project Manager                  | Awaiting authorisation |             |
|                                                                                                    |                                |                    |             |                  | 10 m 10 m 10                     |                        |             |

#### 24. Scroll down and click "Delete".

|                        | Full day                                                                    | X •          |
|------------------------|-----------------------------------------------------------------------------|--------------|
| -                      | End date (dd/mm/yyyy) (required)     10/01/2025                             | a george and |
|                        | * Full or part day (required)                                               |              |
|                        | Full day                                                                    | × -          |
|                        | * Position (required) Project Manager (31133578: Abigail Summars) (Current) |              |
|                        | Notes                                                                       |              |
|                        |                                                                             |              |
| 718/2                  |                                                                             | <u></u>      |
|                        |                                                                             |              |
|                        | Authorisation                                                               |              |
| Constant Marine Consta | Awaiting authorisation Sove Delete Cancel Book another holiday              |              |
|                        |                                                                             |              |

25. To confirm your request, click **"Confirm"** in the pop-up window.

| *Full or part day (required)                    |          |             |
|-------------------------------------------------|----------|-------------|
| Full day                                        |          |             |
| End date (dd/mm/yyyy) (required)     10/01/2025 |          |             |
| *Full or part day (required)                    |          |             |
| Delete record?                                  | Close >  |             |
| Are you sure you want to delete this record?    |          |             |
| Continn                                         |          |             |
|                                                 |          |             |
|                                                 |          |             |
| Authorisation                                   | <i>I</i> | A Star Star |

26. Once confirmed, you will be automatically directed to the **"Absence Records"** page, where the deleted leave will no longer be viewable.

|                       |                                          | Му                          | time                                                                                                    |   |                                              |
|-----------------------|------------------------------------------|-----------------------------|----------------------------------------------------------------------------------------------------|---|----------------------------------------------|
|                       | < Back to Overview                       |                             |                                                                                                    |   | 1000                                         |
|                       | Absence records                          |                             |                                                                                                    |   |                                              |
| -                     | i Searching with neith                   | er Start date nor End o     | date will return all absences.                                                                                                    |   | 6 (e. 1. 1. 1. 1. 1. 1. 1. 1. 1. 1. 1. 1. 1. |
|                       | All V Holiday Sick                       | ness Other                  |                                                                                                    |   |                                              |
|                       | Type<br>All                              | *                           | Status<br>Not refused                                                                                                    | • |                                              |
|                       | Start date (dd/mm/yyyy)<br>06/01/2025    |                             | End date (dd/mm/yyyy)<br>06/01/2026                                                                                                    |   |                                              |
| 1 alt                 | Search                                   |                             |                                                                                                    |   |                                              |
|                       | No                                       | absence details have been a | dded for the parameters selected                                                                                                    |   |                                              |
|                       | a the second                             | Paylor -                    |                                                                                                    |   | Aller .                                      |
| and the second second | Statement of the second statement of the |                             | And a state of the second state of the second |   |                                              |

## 5. Viewing your Holiday Calendar and Approved Requests

| DELT                 |                                               | Hom                   | ie                                 |
|----------------------|-----------------------------------------------|-----------------------|------------------------------------|
| Training Administrat |                                               | Dashboard             | News                               |
| O Liew profile       | 1 Reorder dashboard                           |                       |                                    |
| A Home               | Latest company news                           |                       | View all powers                    |
| 🖻 Ny time            | Latest company news                           | - 11                  | view all riews /                   |
| 🖻 Му рау             |                                               |                       |                                    |
| ✓ Performance        | Welcome to the new look<br>and feel of iTrent | Delt - Privacy Policy | _                                  |
| Previews             |                                               |                       |                                    |
| 💫 Org chart          | Sickness <sub>View</sub>                      | all sickness > Other  | r absence View all other absence > |
| Current vacancies >  | View sickeess in calendar                     |                       | Add other absence                  |
|                      | view sickness in calendar                     |                       | Viau athar abranca in calandar     |

27. From the main dashboard, click on "My Time".

28. Using the calendar on the right, select the month you wish to view. Any leave booked for that month will be displayed under the calendar.

|       |                                                                                                    | My time                                       | +     |
|-------|----------------------------------------------------------------------------------------------------|-----------------------------------------------|-------|
| strat |                                                                                                    | Overview Calendar                             |       |
|       | Holiday                                                                                                    | View all holidays > • Events present          |       |
|       | <ul> <li>09 Sep 2024 - 31 Mar 2025</li> </ul>                                                                                                    | View balances 2025 * Today                    | < >   |
|       |                                                                                                    | Buy and sell Mon Tue Wed Thu Fri              |       |
|       | 69.463                                                                                                    | K Your next booked holiday is                 |       |
|       |                                                                                                    | Monday 13 January to Thursday 16 January 2025 | 4 5   |
| e     |                                                                                                    | Book holiday 6 7 8 9 10                       | 11 12 |
|       | Sickness View all sickn                                                                                                    | ess 2 Other absence View all other absence 2  | 18 19 |
| 1     |                                                                                                    | 20 21 22 23 24                                | 25 26 |
| >     | View sickness in calendar                                                                                                    | + Add other absence 27 28 29 30 31            |       |
|       | and the second second se | View Other adsence in Calendar  + Add event   |       |
| aite  |                                                                                                    | My events                                     |       |
|       | Paid time                                                                                                    | 17 Jan 2025                                   |       |

29. To view the status of a request, click "View All Holidays".

| DELT                    | My time                       |                                                                                |  |  |  |  |  |
|-------------------------|-------------------------------|--------------------------------------------------------------------------------|--|--|--|--|--|
| Training Administrat    | Overvio                       | iew Calendar                                                                   |  |  |  |  |  |
|                         | Holiday                       | View all holidays >                                                            |  |  |  |  |  |
| 🕈 Home                  | < 09 Sep 2024 - 31 Mar 2025 > | View balances                                                                  |  |  |  |  |  |
| 🖮 My time               |                               | Buy and sell                                                                   |  |  |  |  |  |
| 🗎 Му рау                | 69.463<br>Hours available     | K Your next booked holiday is<br>Monday 13 January to Thursday 16 January 2025 |  |  |  |  |  |
| ✓ Performance           |                               | R Book holiday                                                                 |  |  |  |  |  |
| 🖻 Reviews               |                               | 1                                                                              |  |  |  |  |  |
| 🙏 Org chart             | Sickness View all sickness >  | Other absence View all other absence >                                         |  |  |  |  |  |
| 🚓 Current vacancies 💦 🖒 | View sickness in calendar     | + Add other absence                                                            |  |  |  |  |  |
|                         | and the second second         |                                                                                |  |  |  |  |  |

30. From the **status** dropdown, select "Authorised".

| DELT                                                                                                    |                                        | My      | time                             |                        |             |                       |  |
|----------------------------------------------------------------------------------------------------|----------------------------------------|---------|----------------------------------|------------------------|-------------|-----------------------|--|
|                                                                                                    | < Back to Overview                     |         |                                  |                        |             |                       |  |
|                                                                                                    | Absence records                        |         |                                  |                        |             |                       |  |
|                                                                                                    | i Searching with neither Start date no | End d   | late will return a               | ll absences.           |             | and the second second |  |
|                                                                                                    | All V Holiday Sickness Other           |         |                                  |                        | -           |                       |  |
|                                                                                                    | Type<br>All The Authorised             |         |                                  |                        |             |                       |  |
|                                                                                                    | Start date (dd/mm/yyyy)<br>06/01/2025  |         | End date (dd/mm/yy<br>06/01/2026 | 1999                   |             | Alle,                 |  |
| a sure and a sure of                                                                                            | Search                                 |         |                                  |                        |             | and have              |  |
| and the second                                                                                                  | Start date 🤟 End Date 🛛 Duration Type  |         | Position                         | Status                 | Attachments |                       |  |
|                                                                                                    | 13 Jan 2025 16 Jan 2025 0 Personal     | holiday | Project Manager                  | Awaiting authorisation |             |                       |  |
| 科教化                                                                                                    |                                        | -       | and the second                   |                        | *1.0        | d.                    |  |
| Contraction of the second second second second second second second second second second second second second s |                                        |         |                                  |                        |             | -insuch-              |  |
| Altering and the second                                                                                         |                                        |         |                                  |                        |             |                       |  |

31. Click **"Search"**. If the leave has been approved, it will be detailed below.

|                                                                                                    |                                      | Му                         | time                               |   |                |
|----------------------------------------------------------------------------------------------------|--------------------------------------|----------------------------|------------------------------------|---|----------------|
|                                                                                                    | < Back to Overview                   |                            |                                    |   |                |
|                                                                                                    | Absence records                      | Absence records            |                                    |   |                |
|                                                                                                    | i) Searching with neithe             | er Start date nor End o    | late will return all absences.     |   |                |
| a the local second                                                                                               | All V Holiday Sickn                  | oess Other                 |                                    |   |                |
|                                                                                                    | All                                  | Ŧ                          | Authorised                         | • | Revis Smith    |
| Same and the second second                                                                                       | Start date (dd/mm/yyy)<br>06/01/2025 | Ē                          | End date (dd/mm/yyy)<br>06/01/2026 |   | a line         |
|                                                                                                    | No al                                | bsence details have been a | dded for the parameters selected   |   |                |
|                                                                                                    | and the second second                | - Angelera                 |                                    |   | de a ·         |
|                                                                                                    |                                      |                            |                                    |   | à              |
|                                                                                                    |                                      |                            |                                    |   |                |
| and the second second second second second second second second second second second second second second second |                                      |                            | States States and a second         |   | A Real Marches |